#### Mensch-Maschine-Interaktion 2 Übung 10

#### Ludwig-Maximilians-Universität München Wintersemester 2012/2013

Alexander De Luca, Aurélien Tabard

Ludwig-Maximilians-Universität München

Mensch-Maschine-Interaktion 2 - 1

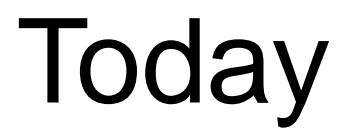

# Analyzing Experimental Data -Tutorials

## Statistical Analysis –Software

- Excel
  - + Fast and easy
  - Limited functionality
- SPSS (not covered in this lecture)
  - + Flexible
  - + Powerful
  - Complex
  - Very expensive
- R
  - + Flexible
  - + Powerful
  - + Free
  - No graphical user interface

## Short Introduction to R

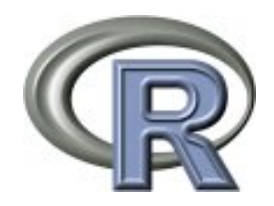

- Mathematical/statistical computing software
- Free alternative to SPSS
- Also offers a comprehensive programming language

| R RGui                                                                                                    |            |
|----------------------------------------------------------------------------------------------------|------------|
| File Edit View Misc Packages Windows Help                                                                                                    |            |
|                                                                                                    |            |
| R Console                                                                                                    | • <b>×</b> |
| <pre>R version 2.13.0 (2011-04-13)<br/>Copyright (C) 2011 The R Foundation for Statistical Computing<br/>ISBN 3-900051-07-0<br/>Platform: i386-pc-mingw32/i386 (32-bit)<br/>R is free software and comes with ABSOLUTELY NO WARRANTY.<br/>You are welcome to redistribute it under certain conditions.<br/>Type 'license()' or 'licence()' for distribution details.</pre> | ~          |
| Natural language support but running in an English locale<br>R is a collaborative project with many contributors.                                                                                                    |            |
| 'citation()' on how to cite R or R packages in publications.                                                                                                    |            |
| <pre>Type 'demo()' for some demos, 'help()' for on-line help, or<br/>'help.start()' for an HTML browser interface to help.<br/>Type 'q()' to quit R.</pre>                                                                                                    |            |
| >                                                                                                    |            |
| 4                                                                                                    | •          |

R Project website <a href="http://www.r-project.org/">http://www.r-project.org/</a>

#### R - Assign values

> a = 1 # a stores the value 1

or

> a <- 1 # a stores the value 1

> a <- c(1,3,4,5) # c is a method and stands for combine</li>
> a[2] # access an element in the list
[1] 3

#### R – Read a CSV file

- > a <- read.csv(file="file.csv", head=TRUE,sep=",")</pre>
  - # file: location of the file, head: does it have a header or not, sep
  - = seperator

| web  | mobile |
|------|--------|
| 50.7 | 52.6   |
| 46.8 | 50.8   |
| 52.3 | 49.9   |
| 49.6 | 51.9   |
| 56.2 | 56.2   |
| 47.6 | 52.7   |
| 52.1 | 54.8   |
| 49.3 | 56.3   |
| 47.5 | 49.8   |
| 51.4 | 51.6   |

> attach(a) # make the columns of file.csv available to R
> web
[1] 50.7 46.8 52.3 49.6 56.2 47.6 52.1 49.3 47.5 51.4

# Analysis

#### **Evaluate Results - Exemplary Study**

Task and Results are fictional!!

Task: Compare the input speed of a web based system and a mobile app

Results in seconds:

|         | web  | mobile |
|---------|------|--------|
| onas:   | 50.7 | 52.6   |
|         | 46.8 | 50.8   |
|         | 52.3 | 49.9   |
|         | 49.6 | 51.9   |
|         | 56.2 | 56.2   |
|         | 47.6 | 52.7   |
|         | 52.1 | 54.8   |
|         | 49.3 | 56.3   |
|         | 47.5 | 49.8   |
|         | 51.4 | 51.6   |
|         |      |        |
| Average | 50.4 | 52.7   |

-> Average values of both do not provide enough insights!

### Analysis Boxplots

# Boxplot

- Also known as
  - box-and-whisker diagram
  - candlestick chart
- Quick overview of the most important values
- Most appropriate for quantitative data

## **Boxplot**

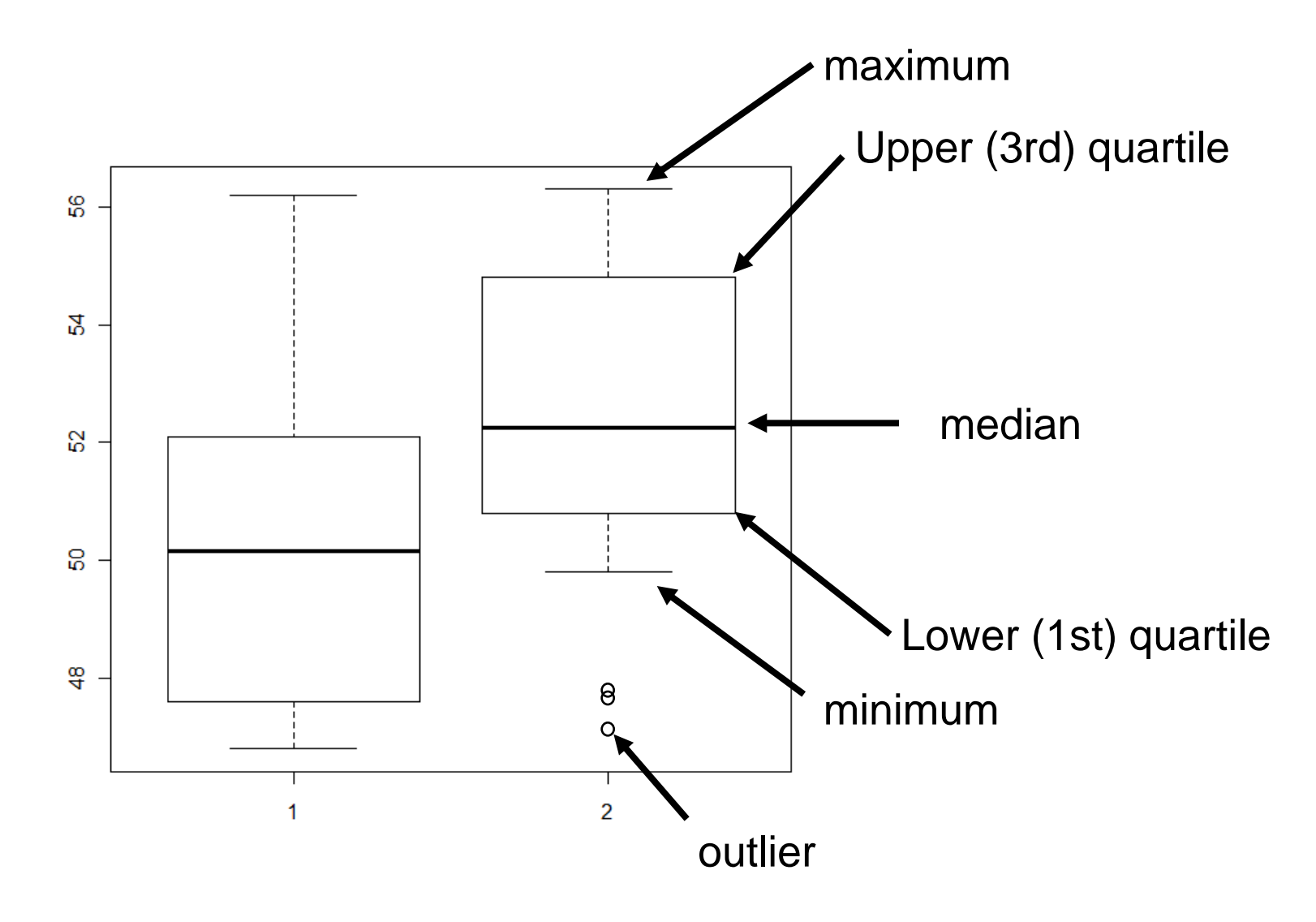

# **Boxplot - Outliers**

- Try to avoid outliers!
  - Improve your test equipment
  - Eliminate sources of disturbances
  - Repeat parts of your experiment in case of disturbance

- Outliers are not generally bad they give valuable information
- With large data sets outliers can often not be avoided

#### **Boxplot in Excel**

Visualize distribution of results -> Create a Box-and-Whiskers Diagram:

Calculate min/max, median, 1st/3rd quartile (e.g. values in B2:B10):

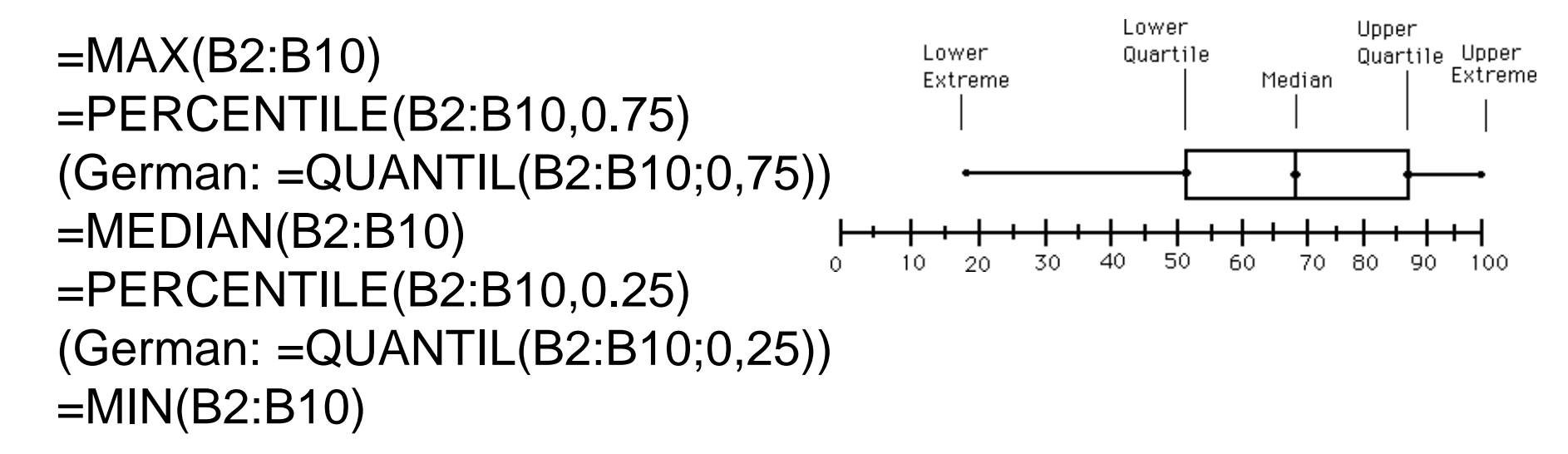

Image from <u>http://ellerbruch.nmu.edu/cs255/jnord/boxplot.html</u> Tutorials: <u>http://blog.immeria.net/2007/01/box-plot-and-whisker-plots-in-excel.html</u> <u>http://www.bloggpro.com/box-plot-for-excel-2007/</u>

#### Excel – Calculate absolute/relative values

#### Create a Box-and-Whiskers Diagram:

| web          | mob  | ile  | I             |
|--------------|------|------|---------------|
|              | 50.7 | 52.6 | ١             |
|              | 46.8 | 50.8 | r             |
|              | 52.3 | 49.9 |               |
|              | 49.6 | 51.9 | (             |
|              | 56.2 | 56.2 |               |
|              | 47.6 | 52.7 |               |
|              | 52.1 | 54.8 |               |
|              | 49.3 | 56.3 |               |
|              | 47.5 | 49.8 |               |
|              | 51.4 | 51.6 |               |
|              |      |      |               |
| Max          | 56.2 | 56.3 |               |
| 3rd Quartile | 51.9 | 54.3 | •             |
| Median       | 50.2 | 52.3 | $\rightarrow$ |
| 1st Quartile | 48.0 | 51.0 |               |
| Min          | 46.8 | 49.8 |               |

In order to create a boxplot with Excel, we do not need absolute values (left), but relative values (right)

(relative to lowest drawn box -> 1st Quartile)

| Max-3rd Quartile    |  |
|---------------------|--|
| 3rd Quartile-Median |  |
| Median-1st quartile |  |
|                     |  |
| 1st Quartile-Min    |  |

| Max          | 4.3  | 2.0  |
|--------------|------|------|
| 3rd Quartile | 1.8  | 2.0  |
| Median       | 2.1  | 1.3  |
| 1st Quartile | 48.0 | 51.0 |
| Min          | 1.2  | 1.2  |

Relative to 1st Quartile

absolute

#### Excel – Create a stacked column chart I

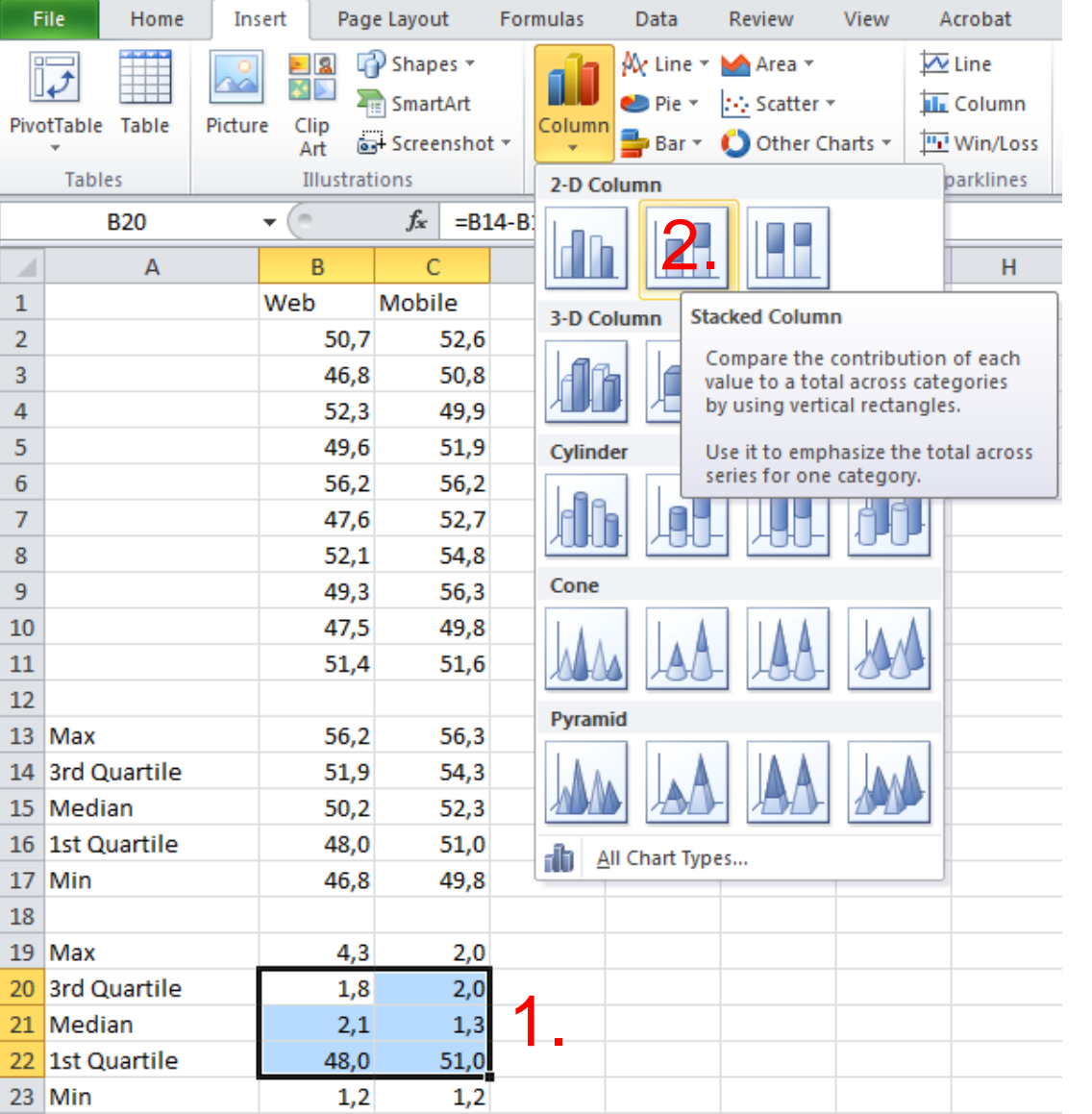

- 1. select 3rd Quartile, Median and 1st Quartile values
- 2. create a stacked column chart
- -> resulting chart has wrong rows/columns

#### Excel – Create a stacked column chart II

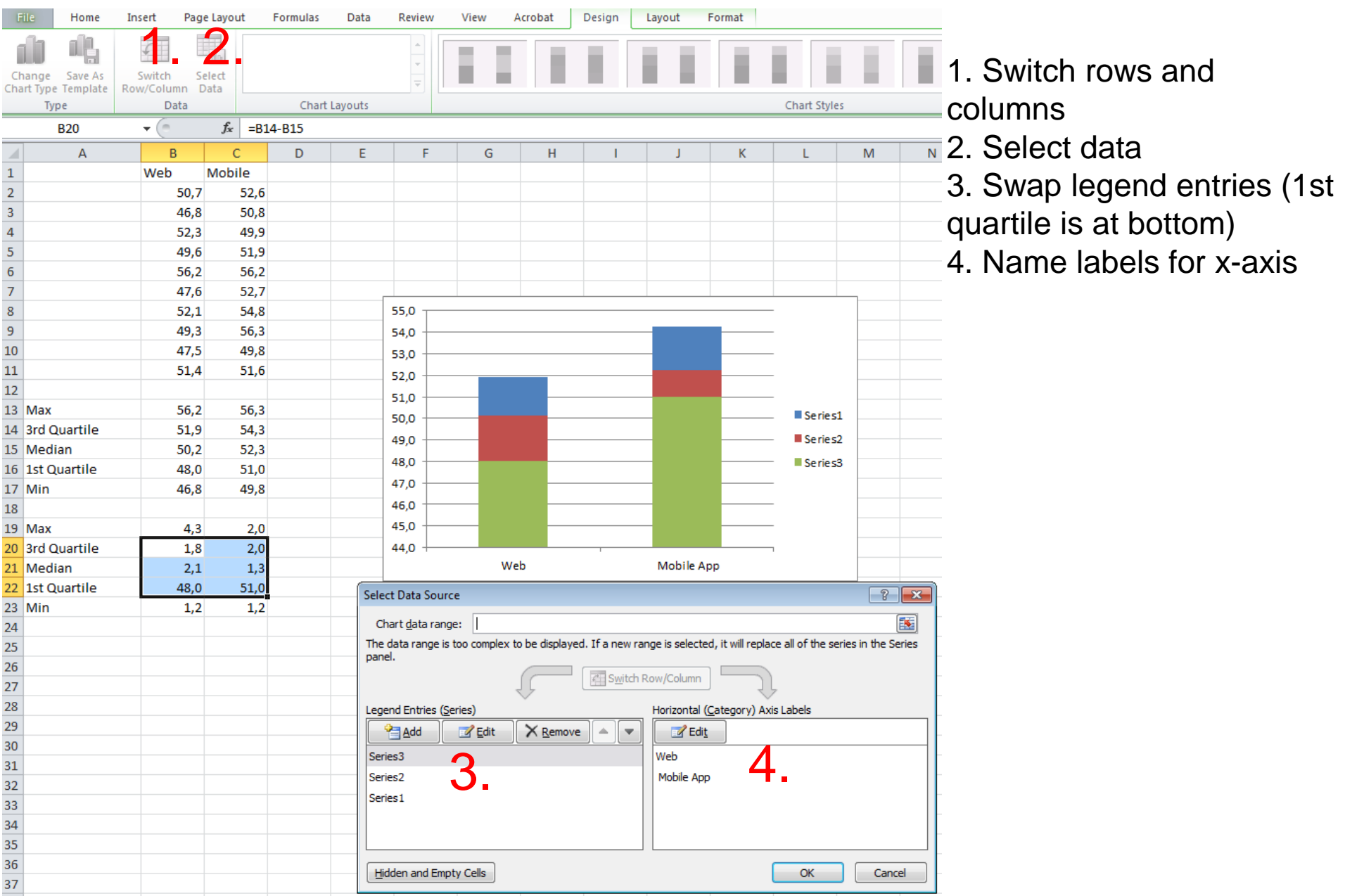

#### Excel – Create error bars

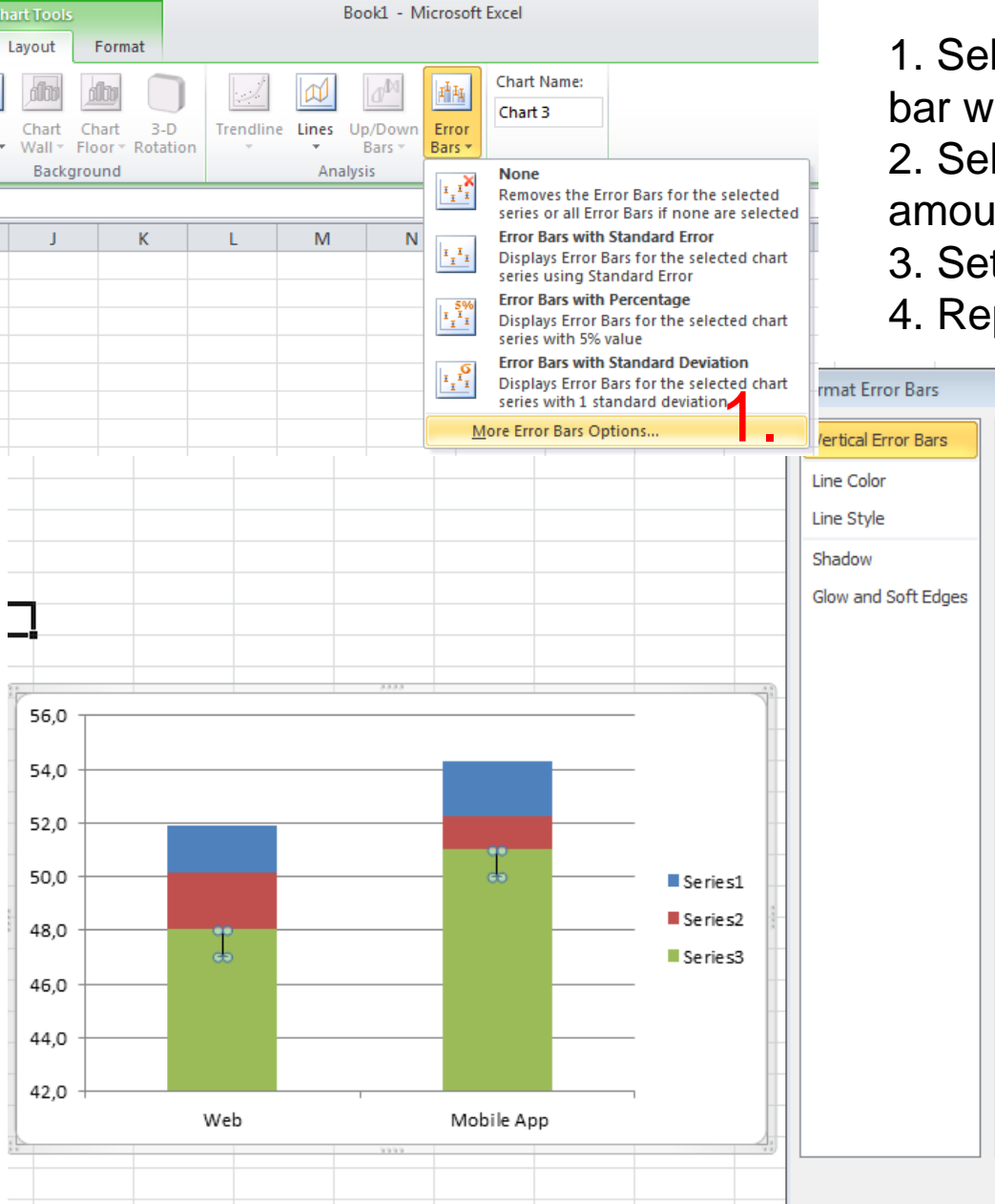

1. Select Chart -> Layout -> Insert error bar with more options

2. Select "Minus" and "custom" error amount

3. Set as negative value "Min" values

4. Repeat for "Max" error bar

#### Excel – Tweak visualization

- 1. Select boxes of first quartile and format (no fill, no border)
- 2. Optional: Choose different colors
- 3. Admire result

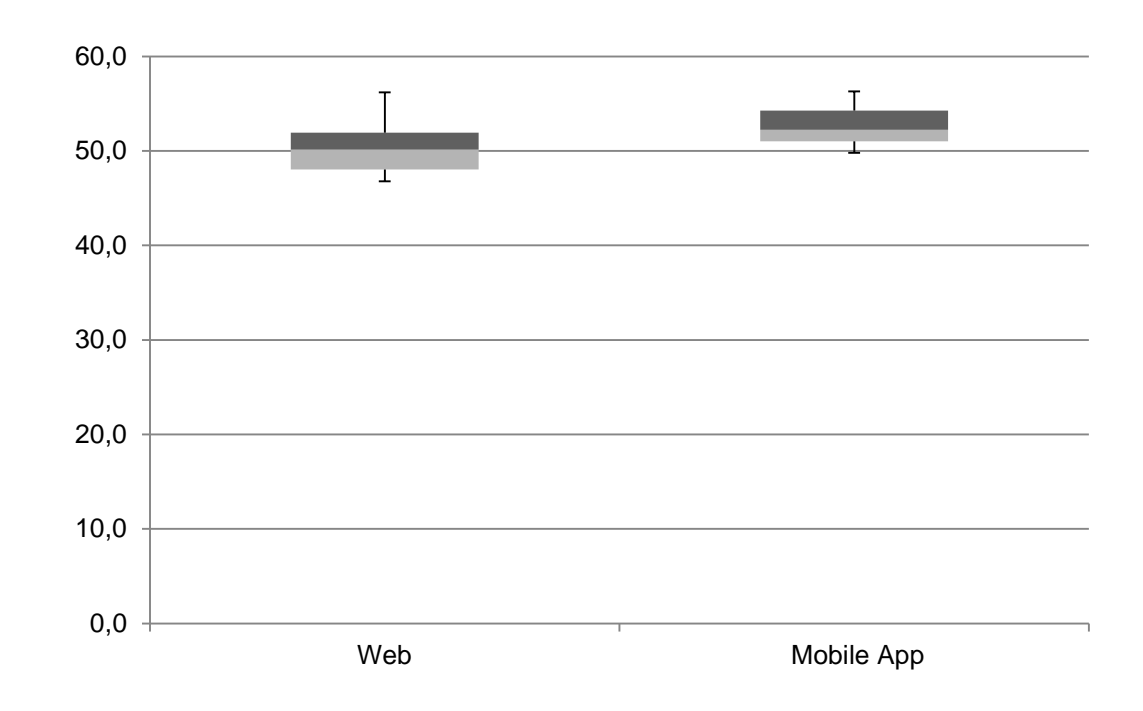

#### R - Boxplot

> boxplot(web,mobile)

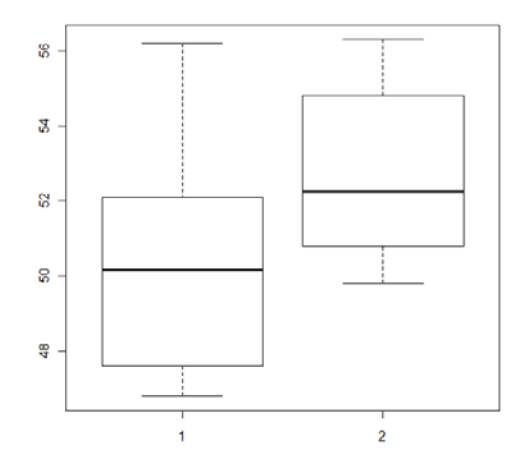

> boxplot(web,mobile,col="green")

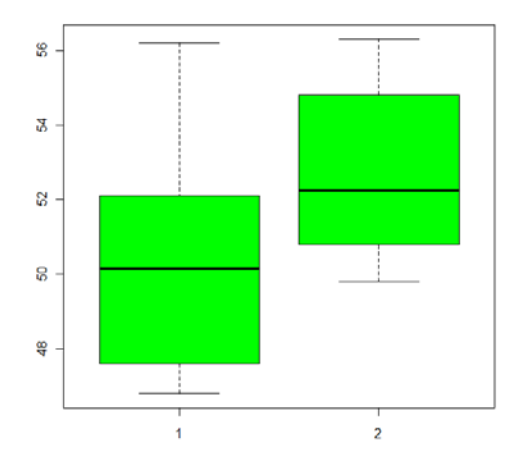

#### Analysis Comparing Values

# **Comparing Values**

• Significant differences between measurements?

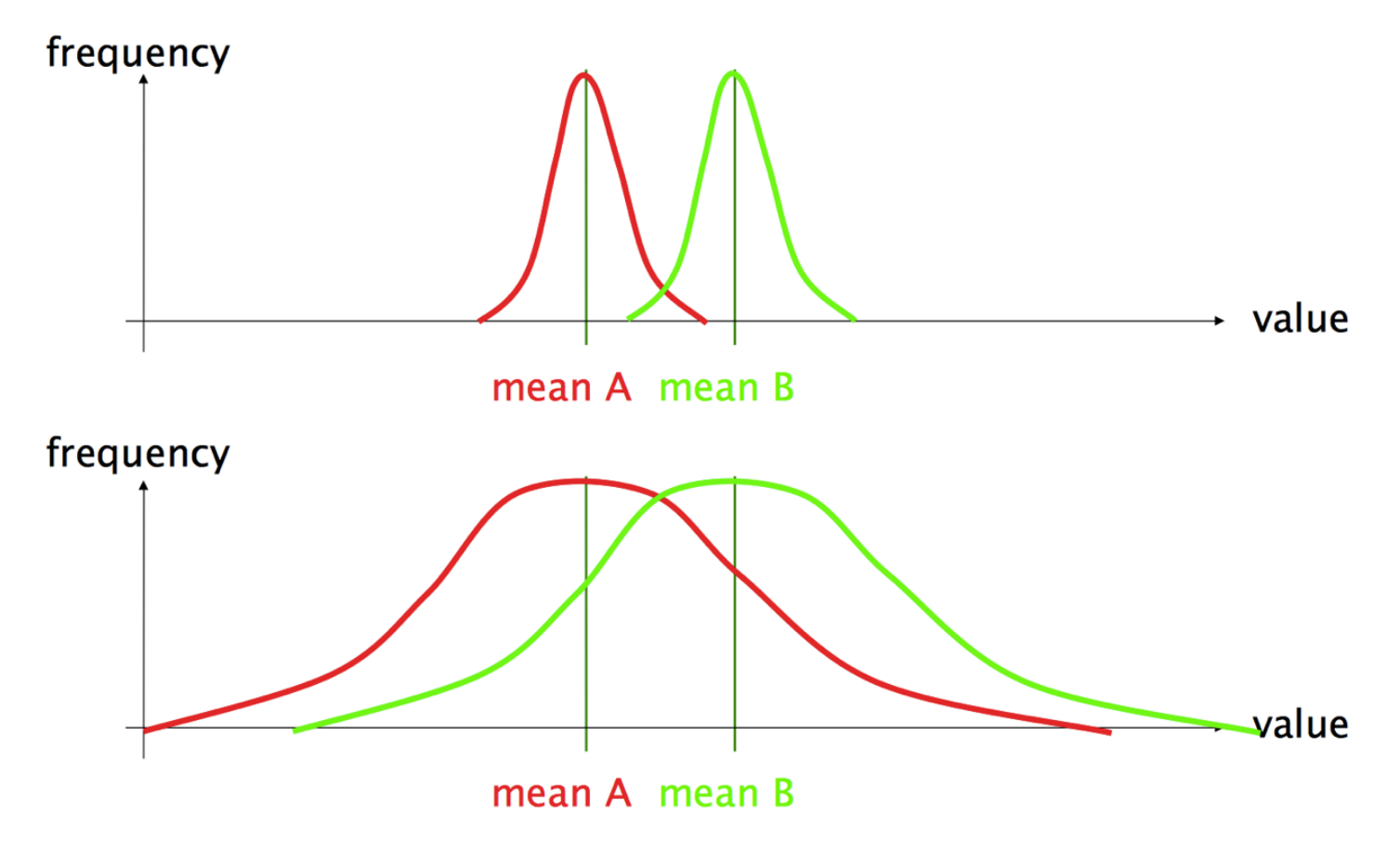

# Significance

- In statistics, a result is called significant if it is unlikely (probability  $p \le 5\%$ ) to have occurred by chance.
- Never use the word significant if you don't mean statistically significant!
- It does not necessarily mean that the result is of practical significance!
- T-Test can be used to calculate the probability p
  - The t-test gives the probability that both populations have the same mean (and thus their differences are due to random noise)
- A result of 0.05 from a t-test is a 5% chance for the same mean

#### Excel – t-test

Excel-Funktion: TTEST oder T.Test (2010)

#### TTEST(array1,array2,tails,type)

- Array1 is the first data set.
- Array2 is the second data set.
- **Tails** specifies the number of distribution tails.
  - one-tailed distribution (testing for a directed hypothesis, e.g. higher, larger, faster)
  - 2 two-tailed distribution (difference between array1 and array2)
- **Type** is the kind of t-Test to perform.
  - 1 Paired (within subjects)
  - 2 Two-sample equal variance (between subjects)
  - 3 Two-sample unequal variance (between subjects)
- e.g. =TTEST(B2:B11;C2:C11;2;1)

If result of t-test < 0.05 differences are significant (for 5% significance level)

Definition from <a href="http://office.microsoft.com/de-de/excel-help/ttest-HP005209325.aspx?CTT=">http://office.microsoft.com/de-de/excel-help/ttest-HP005209325.aspx?CTT="/>

#### R - paired samples t-test

> t.test(web,mobile,paired=T)
# paired data t-test

Paired t-test data: mobile and web t = -2.7197, df = 9, p-value = 0.02362 alternative hypothesis: true dimerence In means is not equal to 0 95 percent confidence interval: -4.2314137 -0.3885863 sample estimates: mean of the differences -2.31 statistically significant

#### To be honest – this example was boring

But what if results had been like this:

|         | Web  | Mobile II |
|---------|------|-----------|
|         | 50,7 | 80,2      |
|         | 46,8 | 30,1      |
|         | 52,3 | 30,5      |
|         | 49,6 | 80,2      |
|         | 56,2 | 32,4      |
|         | 47,6 | 31,2      |
|         | 52,1 | 78,1      |
|         | 49,3 | 79,7      |
|         | 47,5 | 30,2      |
|         | 51,4 | 31,1      |
| Average | 50.4 | 50.4      |

"On average web and mobile app have the same task completion time" (!!!)

#### Boxplot and t-test reveal more insights

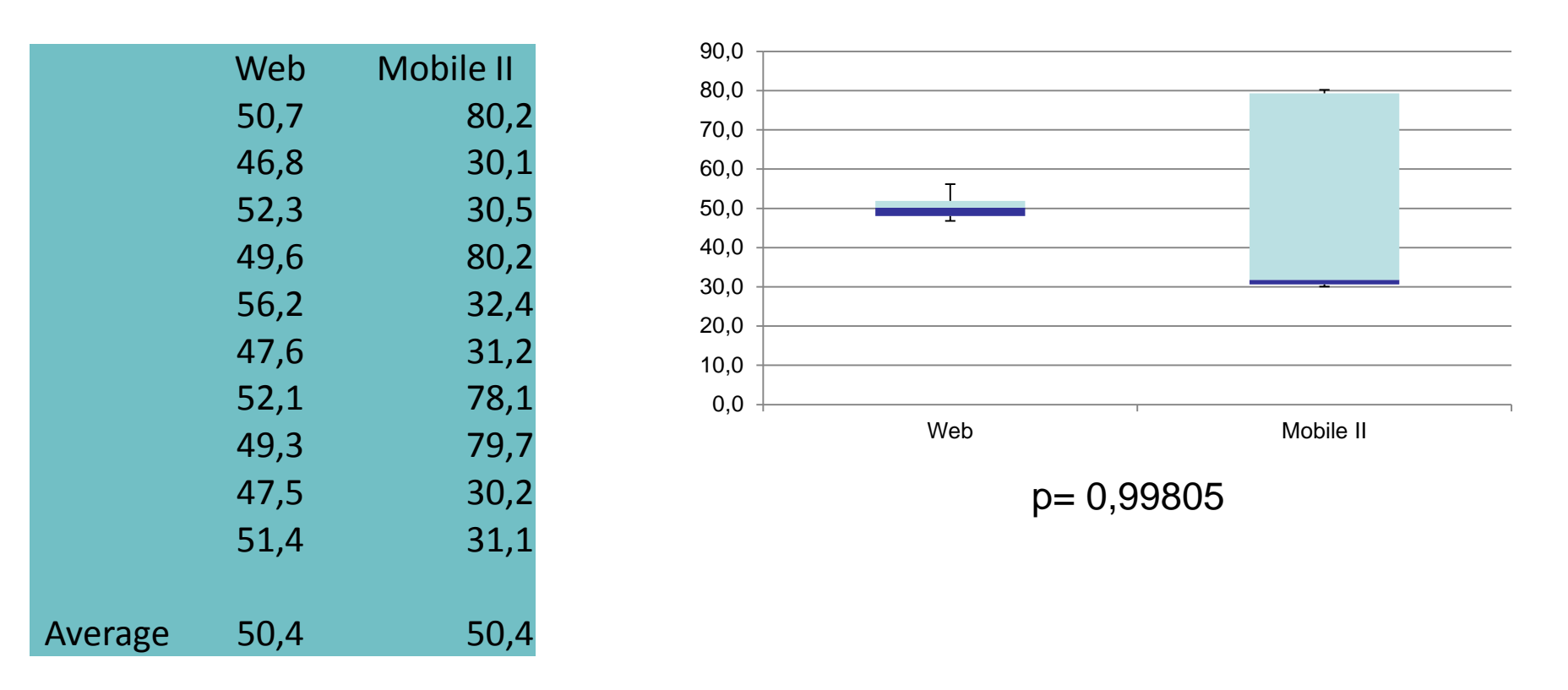

- Median of mobile app is much lower (-18.4 seconds)
- but: also very high task completion times were measured (max = 80,2 seconds)
- => Look into qualitative data for explanation

#### ANOVA Comparing Values with more than 2 means

# Analysis of Variance (ANOVA)

- Generalization of the t-test
- Can cope with more than 2 data sets
- For 2 sets, basically the same as t-test => use t-test
- Can cope with more independent variables with multiple levels

# Two-way repeated measures ANOVA

- Two-way = two or more independent variables
- **Repeated measures** = all participants contribute to all data sets

# Two-way repeated measures ANOVA in R

- 1. Preparing the data set
- 2. idata frame
- 3. Linear model
- 4. Anova() function
- 5. Interpreting results

### 1. Preparing the data (e.g.: data.csv)

- One row per user!!
- One column for each possible combination of the independent variables
- Example:
  - Independent variables: Size (3 levels), Color (2 levels)
  - Dependent variable: Speed (in ms)

Needs to be exactly in this order!!

|   | userid | size1color1 | size1color2 | size2color1 | size2color2 |  |
|---|--------|-------------|-------------|-------------|-------------|--|
| 1 | u1     | 2132        | 2881        | 2232        | 2776        |  |
| 2 | u2     | 2205        | 2914        | 2172        | 2957        |  |
| 3 | u3     | 2201        | 2854        | 2388        | 2601        |  |
|   |        |             |             |             |             |  |

Ludwig-Maximilians-Universität München

## 2. idata Frame (e.g.: idata.csv)

- Used by Anova() to define the structure of the analysis
- For previous example:
  - Independent variables: Size (5 cm,8 cm,10 cm), Color (red, blue)

|   | Size | Color |             |
|---|------|-------|-------------|
| 1 | 5    | red   | size1color1 |
| 2 | 5    | blue  | size1color2 |
| 3 | 8    | red   | size2color1 |
| 4 | 8    | blue  | size2color2 |
| 5 | 10   | red   | size3color1 |
| 6 | 10   | blue  | size3color2 |

### Read the files

> data <- read.csv(file="data.csv")
> idata <- read.csv(file="idata.csv")</pre>

#### 3. Formulate the linear model

> dataBind <-</p>

cbind(data\$size1color1,data\$size1color2,data\$size2color1
,data\$size2color2,data\$size3color1,data\$size3color2)
# get the required columns from the original dataset

> model <- Im(dataBind ~ 1)
# define the linear model</pre>

### 4. Anova() function

- Requires the car package (> library(car))
  - Install if necessary (> install.packages("car"))
- Anova(mod, idata, idesign)
  - mod: the linear model
  - idata: the idata frame
  - idesign: multiplication of the independent variable

> analysis <- Anova(model, idata = idata, idesign = ~size \* color)</p>

#### 5. Interpreting the Results

- Get the results:
  - > analysis

> summary(analysis, multivariate=FALSE)

SS num Df Error SS den Df F Pr(>F)1 16978 3 26926.5410 4.99e-07 (Intercept) 152384401 2 2998 6 2.7133 1 75815 3 99.6165 size 2712 0.14478 color 2517480 0.0021 size:color 25331 2 46488 6 1.6347 0.27120 \_ \_ \_ Signif. codes: 0 '\*\*\*' 0.001 '\*\*' 0.01 '\*' 0.05 '.' 0.1 ' ' 1

Significant main effect for color

#### Attention

- There are specific rules on how to report this but it is not required to do it correctly for this exercise.
- If you are interested in knowing how to correctly report the data, read:
  - A. Field, G. Hole, How to Design and Report Experiments, SAGE Publications, London, 2003.